## **ArcGIS Organizational Accounts**

## Create a Rice ArcGIS Organizational Account

- Go to https://ricegis.maps.arcgis.com.
   Click on "Rice University".

| Sign in to Rice University with                                                | esri    |
|--------------------------------------------------------------------------------|---------|
|                                                                                |         |
| Rice University                                                                |         |
| ArcGIS login                                                                   | ~       |
| Not a member of this organization?<br>Sign in to your account on ArcGIS Online |         |
|                                                                                | Privacy |

3. Log in with your NetID and NetID password.

| RICE Rice Identity Provider |                                                                         |  |  |  |
|-----------------------------|-------------------------------------------------------------------------|--|--|--|
| Password                    | <ul> <li>» Forgot your NetID Password?</li> <li>» Need Help?</li> </ul> |  |  |  |
| Don't Remember Login        |                                                                         |  |  |  |
| Login                       |                                                                         |  |  |  |

## Sign in to Rice ArcGIS Organizational Account

This process applies to both ArcGIS Online and ArcGIS Pro.

1. Click on "Your ArcGIS organisation's URL.

| ArcGIS Sign In    |                                 |                           |             | > |
|-------------------|---------------------------------|---------------------------|-------------|---|
|                   | ArcGIS Pro wants to access y    | our ArcGIS Online account | information |   |
|                   | Sign in with                    |                           | @esri       |   |
|                   | ArcGIS login                    |                           | ~           |   |
|                   | ô Username                      |                           |             |   |
|                   | Password                        |                           |             |   |
|                   | Sign In                         | Cancel                    |             |   |
|                   | Forgot usern                    | ame? or Forgot password   | ?           |   |
| <                 | Your ArcGIS organiza            | ation's URL               | ~           |   |
|                   | 0 0                             | G                         | 0           |   |
|                   |                                 |                           | Privacy     |   |
|                   |                                 |                           |             |   |
|                   |                                 |                           |             |   |
| Sign me in automa | tically Configure your licensin | g options                 |             |   |

## 2. Type in 'ricegis' and click 'continue'.

|  | ArcGIS Pro wants to accase your ArcGIS Online account information (?) |                |   |                  |  |
|--|-----------------------------------------------------------------------|----------------|---|------------------|--|
|  | Sign in with Gesri                                                    |                |   | () esri          |  |
|  |                                                                       |                |   | × .              |  |
|  | Your ArcGIS                                                           | organization's | ^ |                  |  |
|  | ricegis                                                               |                |   | .maps.arcgis.com |  |
|  | Remember this URL                                                     |                |   |                  |  |
|  |                                                                       |                |   | Continue         |  |
|  | 0                                                                     | 0              | G | 0                |  |
|  |                                                                       |                |   | Privacy          |  |
|  |                                                                       |                |   |                  |  |

3. Follow the same instructions as above: click on 'Rice University' and proceed to log in with your netID and netID password.